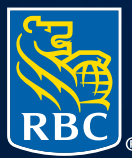

Investor & Treasury Services

# Soft Token Installation Mobile Device Quick Reference Guide

May 2020

# Soft Token Installation | Mobile Device | Quick Reference Guide

# **Overview**

Access to RBC One, RBC Investor & Treasury Services' (RBC I&TS) online portal, includes a requirement for two-factor authentication using a soft token.

All RBC One users at your organization are required to install and run RSA SecurID soft token authentication on either their mobile device and/or computer. To accommodate this, RBC I&TS has developed a convenient self-serve tool.

This guide provides you with step-by-step instructions on how to install your soft token on a mobile device. Before you begin, you will require:

- A mobile device (IOS or Android) with the camera enabled (to scan a QR code during the set-up process)
- Ability to access 'App Store' on your mobile device (Apple/Google Play)

For further assistance with set up, please contact your local Service Desk:

| North America/Asia       | Luxembourg           | United Kingdom           |
|--------------------------|----------------------|--------------------------|
| 1 416 955 3941           | +352 2605 9595       | +44 20 7653 4451         |
| 1 866 309 6255           | 9595_support@rbc.com | service.internet@rbc.com |
| service.internet@rbc.com |                      |                          |

# Protecting your online access

- Exercise care to prevent your mobile device from being lost, stolen or damaged, and ensure your phone is locked when not in use
- Do not let anyone access RBC One using your access credentials and/or token value
- If you no longer require access to RBC One, please contact your Company Administrator

# Soft token setup

The soft token self-serve tool is available from the RBC One login screen.

To begin the soft token setup:

- 1. Login to RBC I&TS' online portal using your access credentials
- 2. For new users, please complete the Personal Verification Questions (PVQs).

| RBC.                                                                                                    |                                                                                                    | िः Having problems? Please contact us. |                                                                                      |
|----------------------------------------------------------------------------------------------------|----------------------------------------------------------------------------------------------------|----------------------------------------|--------------------------------------------------------------------------------------|
| Set Personal Verification Que  Question 1* Select a question Enter answer here Question 2* Select a question Enter answer here Question 3* Select a question | <ul> <li>Please complete all required Personal Verification Questions to continue your personal set-up.</li> <li>Answer criteria: <ul> <li>length must be between 2 and 25 characters (not case sensitive)</li> <li>contain at least 2 unique characters (i.e., XX is not a valid answer)</li> <li>cannot be your User Name, First Name or Last Name</li> <li>must be unique (i.e., the same answer cannot be used for multiple PVQs or Passwords)</li> </ul> </li> <li>Safeguarding your password and online identity is one of RBC Investor &amp; Treasury Services (RBC I&amp;TS) top priorities and the information you provide is confidential. PVQs are used to verify your identification when logging in to the portal, and to facilitate password recovery.</li> <li>PVQs are personal to you and the questions/answers should be treated with the same caution as the portal password. Please note, RBC I&amp;TS will never ask</li> </ul> |                                        | <ul> <li>For each of the four questions,<br/>select a question and answer</li> </ul> |
| Question 4 Select a question Enter answer here Save                                                                                                    | Contact us - Terms and conditions - Privecy - Security<br>Royal Bank of Canada website, © 1995-2019                                                                                                    |                                        | —— • To continue, select <b>Save</b>                                                 |

# 3. A "New Login Protocols" pop-up will appear (Figure 1)

#### Figure 1

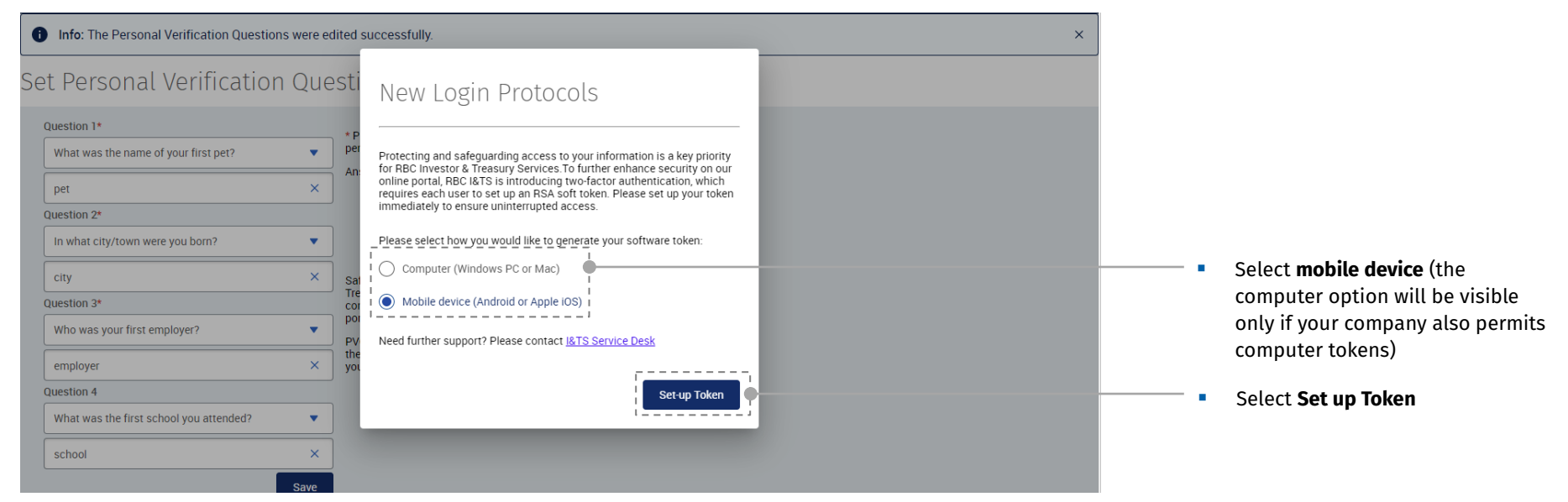

The Two-Factor Authentication page appears and displays a checklist to review before starting the setup process (Figure 2).

4. From this page, review the checklist before proceeding.

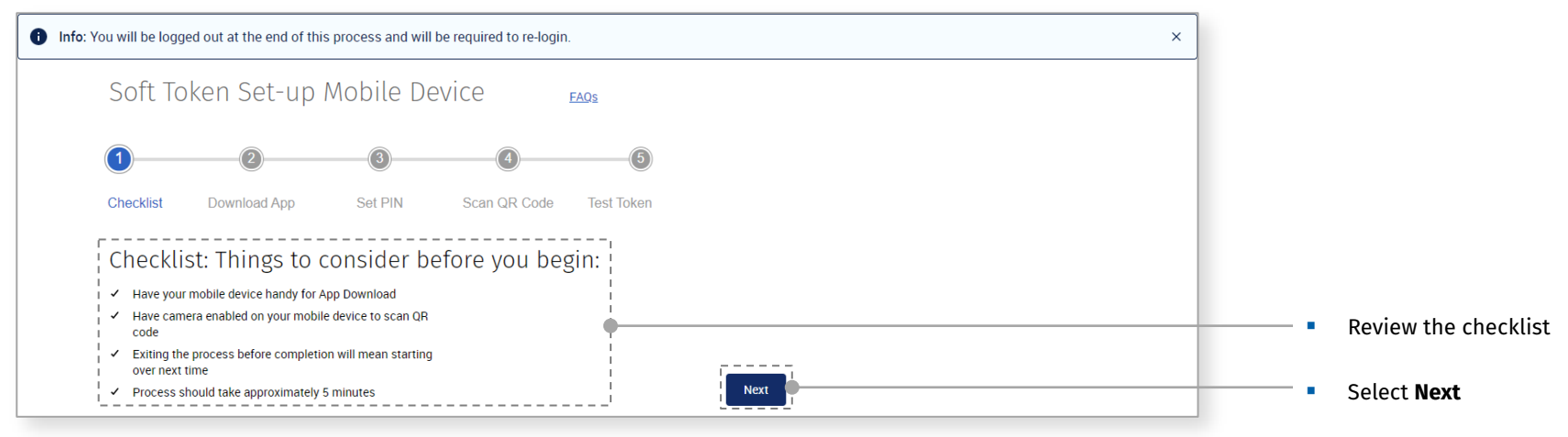

5. Download the RSA SecurID Software Token application (Figure 3). Note: If your company has an application repository, install the application from that location. Please consult with your IT service desk to confirm approach.

| Soft Token Set-up Mobile Device                                                                                                    |                                                                                                    |
|----------------------------------------------------------------------------------------------------|----------------------------------------------------------------------------------------------------|
| <ul><li>⊘2</li><li>3</li><li>5</li></ul>                                                                                                    |                                                                                                    |
| Checklist     Download App     Set PIN     Scan QR Code     Test Token       Download     RSA SecurID Software     Token       Please go to the app store on your mobile device and download     Image: Comparison of the app store on your mobile device and download | <ul> <li>Go to the App Store (for iPhone<br/>(iOS) devices) or Google Play (for<br/>Android devices) and download<br/>the PSA Security Software Teken</li> </ul> |
| RSA SecuriD Software Token. The application is available for Apple iOS and Android devices.                                                                                                    | you already have the application                                                                                                    |
| Note: If you already have RSA SecurID Software Token installed<br>on your mobile device, please click Next.                                                                                                    | installed on your mobile device, select <b>Next</b> .                                                                                                    |
| Previous 1                                                                                                    | <ul> <li>Once the application has been downloaded, select Next</li> </ul>                                                                                        |

6. Set up your RSA SecurID PIN by fulfilling the requirements listed (Figure 4)

.

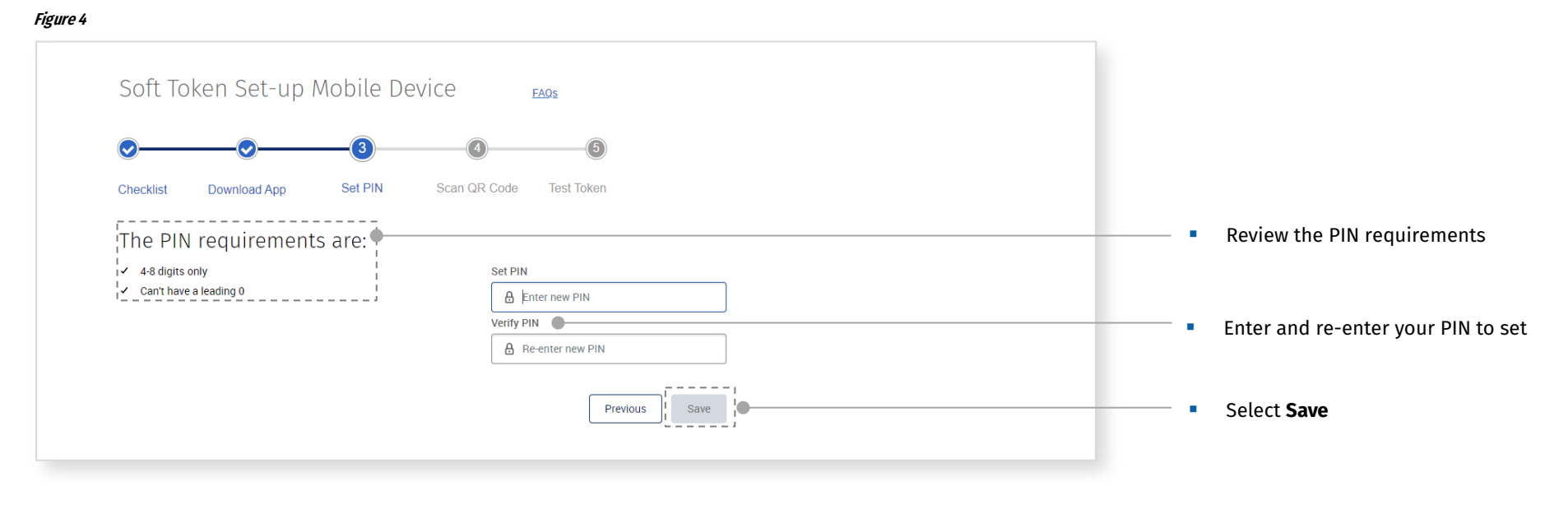

Once you have successfully completed your PIN setup, you will receive a confirmation message (Figure 5).

7. From this page, select **Next** 

#### Figure 5

| Confirmation: You have completed your PIN set up succes                 | sfully. Please click Next                                                                                                    | PIN has been successfully set up |
|-------------------------------------------------------------------------|----------------------------------------------------------------------------------------------------|----------------------------------|
| Soft Token Set-up Mobile                                                | Device FAQS                                                                                                    |                                  |
| Ø <u> </u> Ø <u> </u> 3                                                 | 6                                                                                                    |                                  |
| Checklist Download App Set PIN                                          | Scan QR Code Test Token                                                                                                    |                                  |
| The PIN requirements are:                                               |                                                                                                    |                                  |
| <ul> <li>✓ 4-8 digits only</li> <li>✓ Can't have a leading 0</li> </ul> | Set PIN       Image: margin with the set of the set of |                                  |
|                                                                         | Previous 1                                                                                                    | <br>Select Next                  |

If PIN requirements have not been met (Figure 6) or you have not correctly re-entered your PIN (Figure 7), you will receive an alert message.

8. Review the PIN requirements and create a new PIN

| Soft Token Set-                                                         | up Mobile Device                                       |     |                                    |
|-------------------------------------------------------------------------|--------------------------------------------------------|-----|------------------------------------|
| Checklist Download App                                                  | Set PIN Scan QR Code Test Token                        |     |                                    |
| The PIN requirements are:                                               | Set PIN                                                |     |                                    |
| <ul> <li>✓ 4-8 digits only</li> <li>✓ Can't have a leading 0</li> </ul> | A ······                                               |     |                                    |
|                                                                         | S Error: PIN has exceeded 8 numbers. Please try again. | - · | If PIN requirements are not met, a |
|                                                                         | Verify PIN                                             |     | new PIN must be created            |
|                                                                         | Enter PIN                                              |     |                                    |
|                                                                         | Previous                                               |     | Select <b>Save</b>                 |

# 9. Re-enter the Verify PIN to match the Set PIN

# Figure 7

| Soft Token Set-                                                                                  | up Mobile Device                                                      | FAQs |         |                                                                                  |
|--------------------------------------------------------------------------------------------------|-----------------------------------------------------------------------|------|---------|----------------------------------------------------------------------------------|
| Checklist Download App                                                                           | Set PIN QR Code Test Token                                            |      |         |                                                                                  |
| The PIN requirements are:<br><ul> <li>4-8 digits only</li> <li>Can't have a leading 0</li> </ul> | Set PIN                                                               |      |         |                                                                                  |
|                                                                                                  | Verify PIN     Set PIN value must match     Verify PIN. Please retry. |      | •       | If Verify PIN and Set PIN do not<br>match, re-enter to ensure both<br>PINs match |
|                                                                                                  | Previous                                                              |      | <br>- • | Select Save                                                                      |

Once your PIN has been set up successfully, select the mobile device you intend to use (Figure 8).

# **10.** Indicate device type, then select **Next**

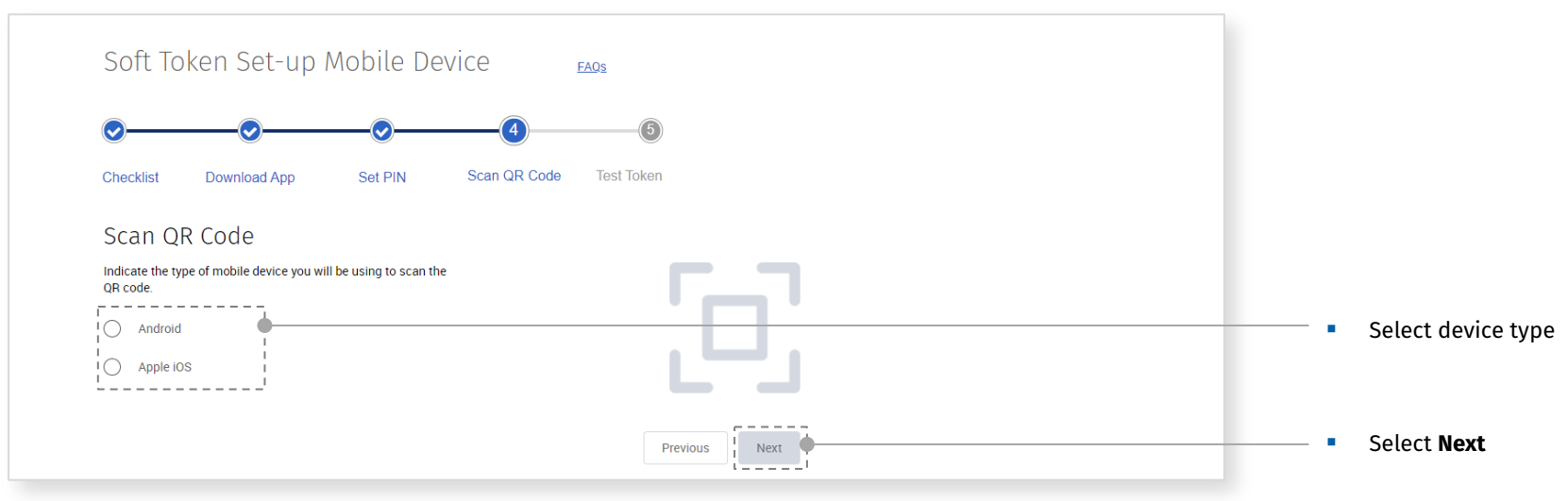

A QR Code is generated based on the mobile device selected (Figure 9).

11. Scan the QR Code using the RSA SecurID Software Token application on your mobile device

# Figure 9

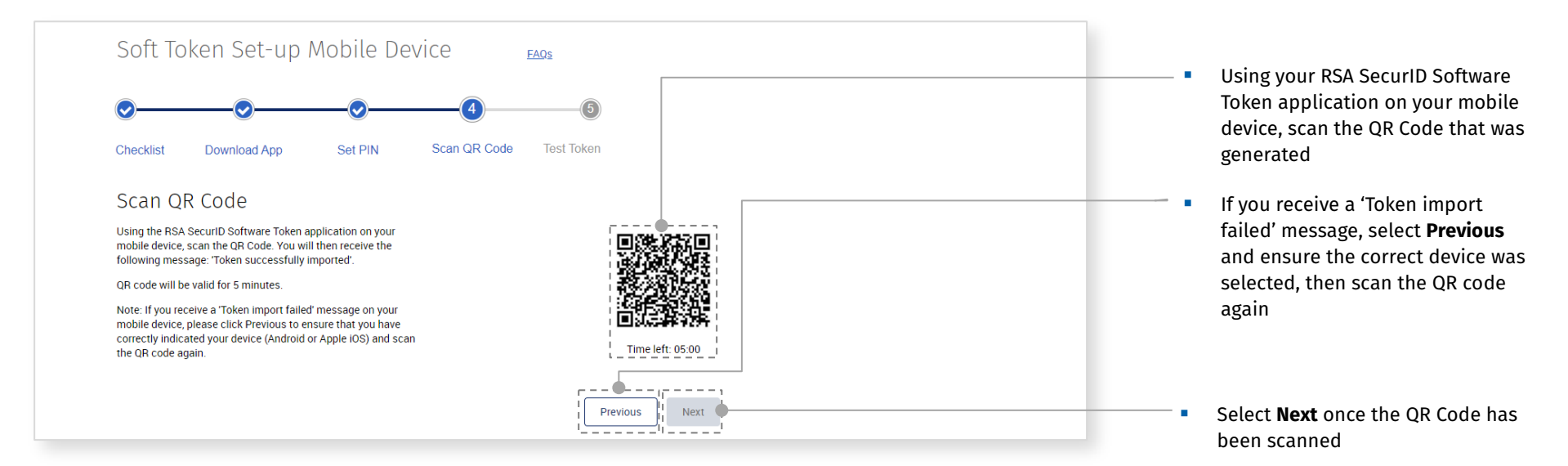

You will receive a confirmation message when you have successfully scanned your QR Code (Figure 10). If unsuccessful, you will receive an error message (Figure 11).

12. Follow the instructions and enter your PIN on your mobile device to generate a passcode, then select Next

#### Figure 10

| Confirmation: You have completed your QR code scan.                                                                              |                                                                                                  |
|----------------------------------------------------------------------------------------------------|--------------------------------------------------------------------------------------------------|
| Soft Token Set-up Mobile Device                                                                                                  |                                                                                                  |
| Checklist Download App Set PIN Scan QR Code Test Token                                                                           |                                                                                                  |
| Scan QR Code<br>Follow the instructions on your mobile device and enter your<br>PIN.<br>Once you have your Passcode, click Next. | <ul> <li>Follow the instructions on your<br/>mobile device to generate a<br/>passcode</li> </ul> |
| Previous                                                                                                    | Select Next                                                                                      |

13. If the QR Code scan was not successful, select **Reset QR Code** to generate a new QR Code to be scanned within five minutes

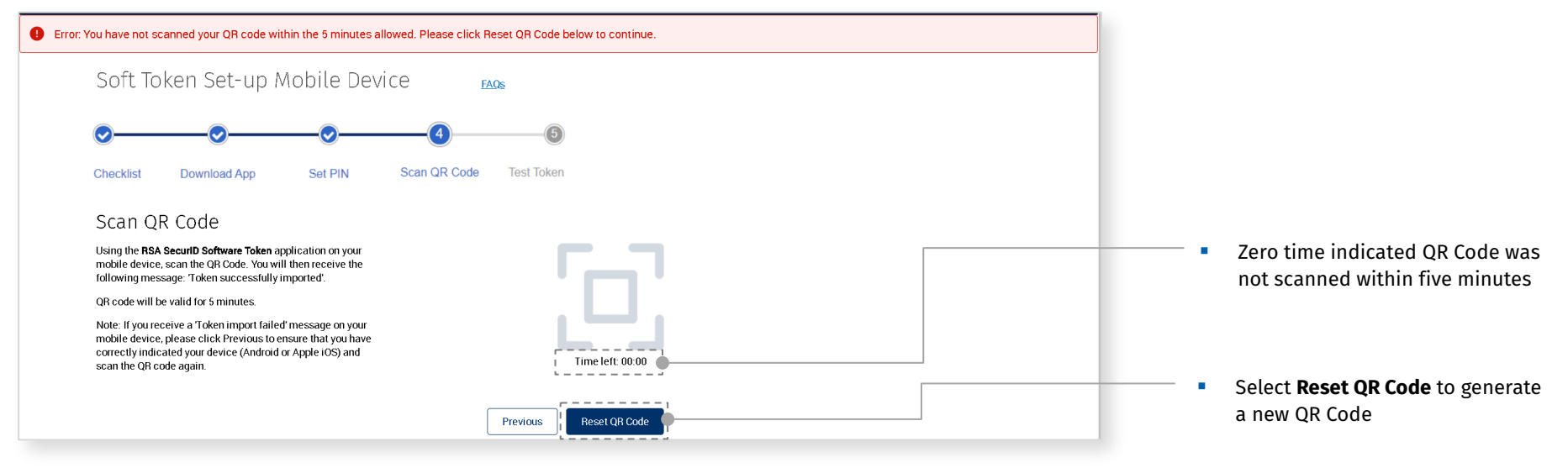

Once your QR Code scan is successful, the final step is to test the token (Figure 12 and 13).

14. Enter your access credentials and the Secure Passcode that was generated on your mobile device during step 11

# Figure 12

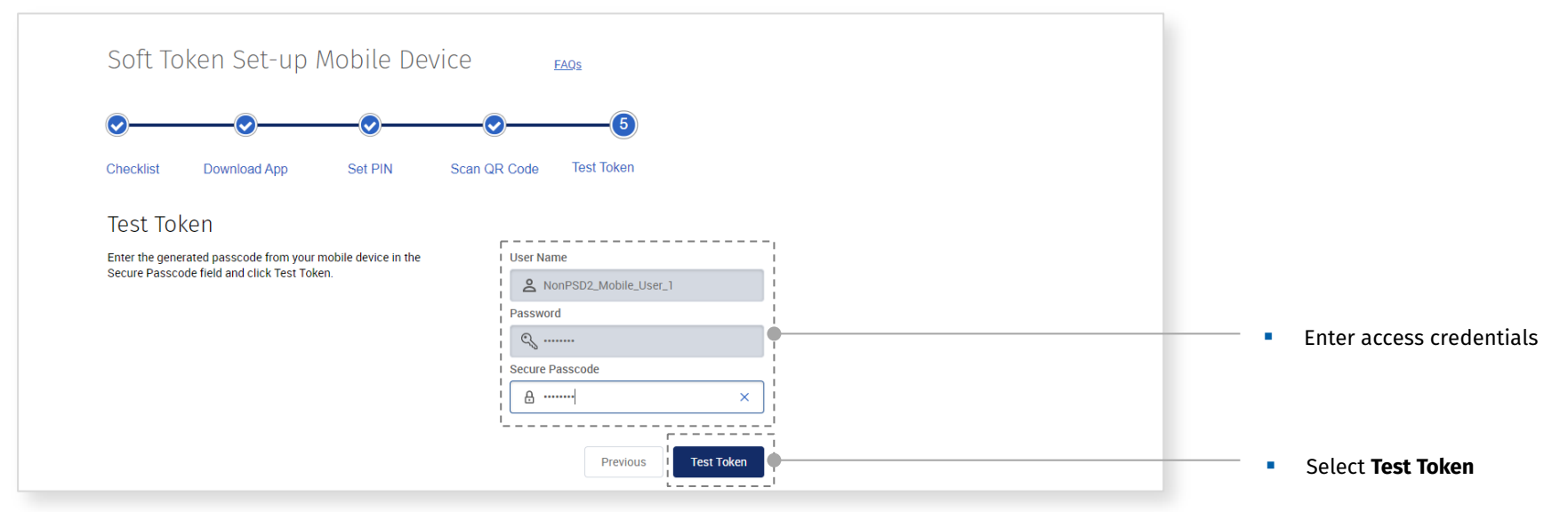

# An incorrect Secure Passcode message may result from a number of circumstance

| Soft Token Set-up Mobile Device                             |                                          | Your passcode may be incorrect if:<br>The Secure Passcode was |
|-------------------------------------------------------------|------------------------------------------|---------------------------------------------------------------|
| <u> </u>                                                    | - <u>&gt;</u> 6                          | mistyped                                                      |
|                                                             |                                          | <ul> <li>The original Passcode timed out</li> </ul>           |
| Checklist Download App Set PIN S                            | can QR Code Test Token                   | (on your mobile device).                                      |
|                                                             |                                          | An incorrect PIN was entered                                  |
| Test Token                                                  |                                          | (which would still generate a                                 |
| Enter the generated passcode from your mobile device in the | User Name                                | Passcode), therefore please                                   |
| Secure Passcode field and click Test Token.                 | A Reg2_Mobile_User1                      | ensure you have entered your PIN                              |
|                                                             | Password                                 | correctly                                                     |
|                                                             | ٩                                        | <ul> <li>You have multiple tokens on your</li> </ul>          |
|                                                             | Secure Passcode                          | device. Ensure you select the                                 |
|                                                             | Enter RSA SecurID token passcode         | correct one, which is defaulted to                            |
|                                                             | Error: The secure passcode is incorrect. | the name 'RBC One' when                                       |
|                                                             | Please try again.                        | installed                                                     |
|                                                             |                                          |                                                               |

Once you have successfully completed your soft token setup select **Done** (Figure 13).

### 15. Select Done

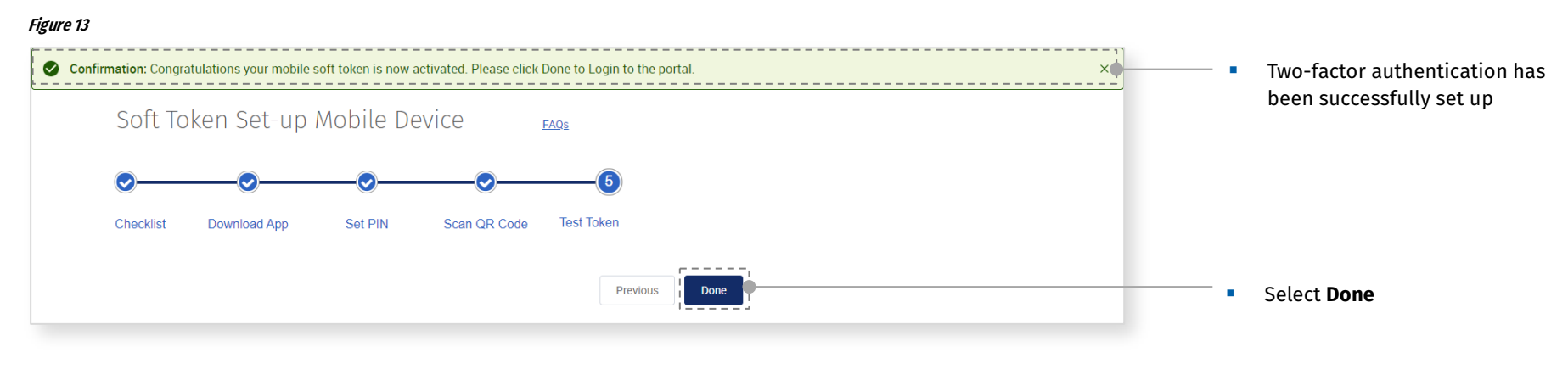

You will be returned to the login screen to enter your access credentials (Figure 14), then your Secure Passcode (Figure 15).

16. Enter your access credentials, then select Login

# Figure 14

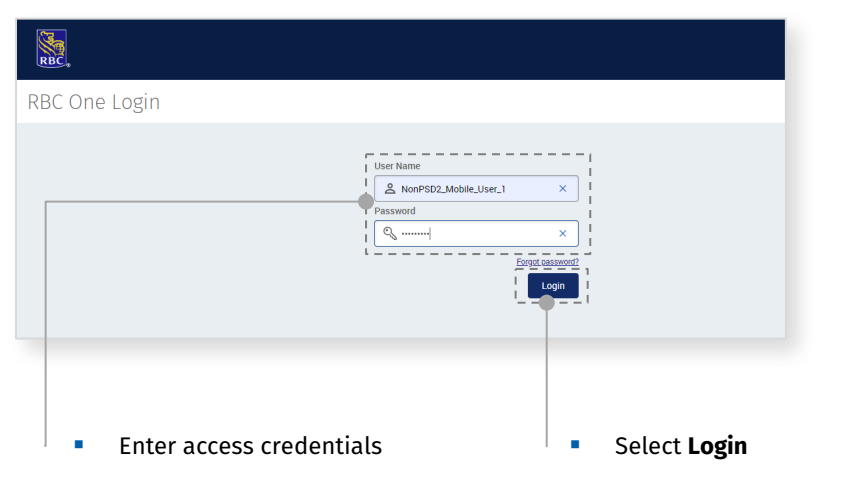

| RBC.                                      |                                                                                                    |
|-------------------------------------------|----------------------------------------------------------------------------------------------------|
| RBC One Login                             |                                                                                                    |
|                                           | User Name  A NonPSD2_Mobile_User_1 Password  G Secure Passcole  Login                                  |
| <ul> <li>Enter Secure Passcode</li> </ul> | <ul> <li>Once valid access credentials<br/>and Secure Passcode are<br/>entered select Login</li> </ul> |

Once you have successfully logged in, new users will be asked to accept the Terms and Conditions.

| Terms and Conditions                                                                                                    |
|----------------------------------------------------------------------------------------------------|
| Please review the following Terms and Conditions for site usage. To continue select 'I Accept'                                                                                                    |
| Language: English Français                                                                                                    |
| RBC ONE TERMS AND CONDITIONS                                                                                                    |
| Updated as at August 17, 2019, for the avoidance of doubt, any reference to "Investor Services Online" in the Terms and Conditions shall be read as a reference to "RBC One".                                                                                                    |
| Binding Agreement                                                                                                    |
| The following are the terms and conditions (the "Terms and Conditions"), which govern the use of the proprietary, online web channel known as RBC One by Clients (as defined below) of RBC Investor Services Trust, RBC Investor Services Bank S.A. and their respective affiliates and subsidiaries (collectively "RBC Investor Services"). |
|                                                                                                    |

Once accepted, or if Terms & Conditions have previously been accepted, your portal homepage will appear.

### ABOUT RBC INVESTOR & TREASURY SERVICES

RBC Investor & Treasury Services (RBC I&TS) is a specialist provider of asset services, custody, payments and treasury and market services for financial and other institutional investors worldwide, with over 4,700 employees in 16 countries across North America, Europe and Asia. We deliver services which safeguard client assets, underpinned by client-centric digital solutions which continue to be enhanced and evolved in line with our clients' changing needs. Trusted with CAD 4.3 trillion in client assets under administration<sup>(1)</sup>, RBC I&TS is a financially strong partner with among the highest credit ratings globally<sup>(2)</sup>.

\*Sources

(1) RBC quarterly results released February 21, 2020
(2) Standard & Poor's (AA-) and Moody's (Aa2) legacy senior long-term debt ratings of Royal Bank of Canada as of February 21, 2020

# CONTACT US

If you require further information, please contact your local Service Desk.

North America/Asia 1 416 955 3941 1 866 309 6255 service.internet@rbc.com Luxembourg +352 2605 9595 9595\_support@rbc.com United Kingdom +44 20 7653 4451 service.internet@rbc.com

RBC Investor & Treasury Services™ is a global brand name and is part of Royal Bank of Canada. RBC Investor & Treasury Services is a specialist provider of asset servicing, custody, payments and treasury services for financial and other institutional investors worldwide. RBC Investor & Treasury Services operates primarily through the following companies: Royal Bank of Canada, RBC Investor Services Trust and RBC Investor Services Bank S.A., and their branches and affiliates. In the UK, RBC Investor Services Trust operates through a branch authorized by the Prudential Regulation Authority and regulated by the Financial Conduct Authority and the Prudential Regulation Authority. In Australia, RBC Investor Services Trust is authorized to carry on financial services by the Australian Securities and Investments Commission under the AFSL (Australian Financial Services Licence) number 295018. In Singapore, RBC Investor Services Trust Singapore Limited (RISTS) is licensed by the Monetary Authority of Singapore (MAS) as a Licensed Trust Company under the Trust Companies Act and was approved by the MAS to act as a trustee of collective investment schemes authorized under 5 286 of the Securities and Futures Act (SFA). RISTS is also a Capital Markets Services Licence Holder issued by the MAS under the SFA in connection with its activities of acting as a custodian. In Hong Kong, RBC Investor Services Trust Services Trust Hong Kong Limited tis regulated to carry on certain banking business in Hong Kong Monetary Authority. RBC Investor Services Trust Hong Kong Limited is regulated to carry on certain banking business in Hong Kong Monetary Authority. RBC Investor Services Trust Hong Kong Limited is regulated to carry on certain banking business in Hong Kong Monetary Authority. RBC Investor Services Trust Hong Kong Limited is regulated by the Grave Activities of Royal Bank of Canada. Used under Licence.